# **Alumni Advisor Instructions**

Need help? Email alumni@ptk.org

## **Viewing Alumni Association Member Roster**

- Log into Your Account at www.ptk.org
- Go to Advisors > Your Chapter > Rosters > Members

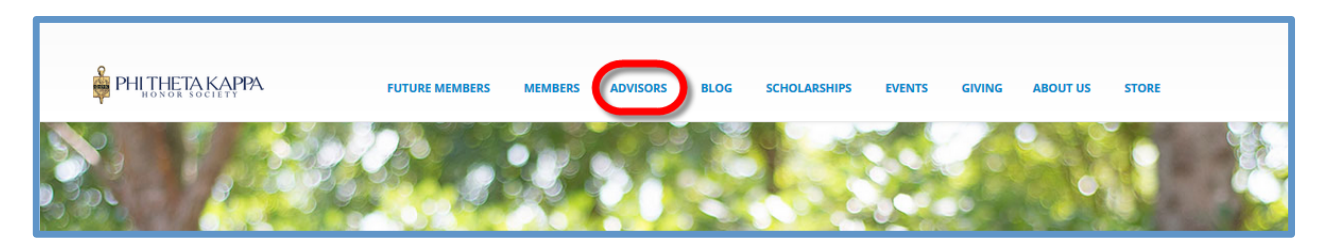

|              | Chapter Info            | Eligible Students            | Rosters |
|--------------|-------------------------|------------------------------|---------|
| *            | <b>Q</b> Profile        | View                         | Members |
| Your Chapter | Contact Info            | Upload                       | Alumni  |
|              | \$ Financials           | Induction & Orientation Date | 25      |
|              | Report Chapter Officers |                              |         |
|              |                         |                              |         |

• Select All Association Members (Note: To View Past Association Members UNCHECK Both "Current" and "Future" Boxes)

| Las    | it Name:                                                                                                    |                                                      | First Name:                                                                                                    |                                                                                                    | Email:                                            |                                                                                                    |                                                                                                    |                   |
|--------|----------------------------------------------------------------------------------------------------|------------------------------------------------------|----------------------------------------------------------------------------------------------------|----------------------------------------------------------------------------------------------------|---------------------------------------------------|----------------------------------------------------------------------------------------------------|----------------------------------------------------------------------------------------------------|-------------------|
| City   | /:                                                                                                    |                                                      | State/Province:                                                                                                    | •                                                                                                    | Country:                                          |                                                                                                    | •                                                                                                    |                   |
| Pos    | sition:                                                                                                    |                                                      | Status:                                                                                                    | -                                                                                                    | Voting:                                           |                                                                                                    | -                                                                                                    |                   |
| Rep    | presents:                                                                                                    |                                                      | • (V                                                                                                    | rent Euture                                                                                                    |                                                   |                                                                                                    |                                                                                                    |                   |
|        |                                                                                                    |                                                      |                                                                                                    |                                                                                                    |                                                   |                                                                                                    |                                                                                                    |                   |
| ctions | 5: Export to File                                                                                                    | Go                                                   |                                                                                                    |                                                                                                    |                                                   | 1                                                                                                    | Add Committee                                                                                                 | Me                |
| Displa | Export to File                                                                                                    | Go                                                   |                                                                                                    |                                                                                                    |                                                   |                                                                                                    | Add Committee                                                                                                 | Me                |
| Displa | Export to File                                                                                                    | Go                                                   | Membership                                                                                                    | Location                                                                                                    | From/To                                           | Contact Information                                                                                                    | Add Committee<br>Voting Status                                                                                | Me                |
| Displa | Export to File                                                                                                    | Go<br>Position<br>ADVISOR                            | Membership<br>Advisor Membership Product                                                                                           | Location<br>123 Advisor Avenue Suite 188 Jackson,<br>MS 39211                                                                                                    | From/To<br>06/08/2016                             | Contact Information<br>societyadvisor@test.com<br>(601)555-3476                                                                                            | Add Committee<br>Voting Status<br>Non Voting<br>Member                                                        | Me<br>S           |
| Displa | Export to File<br>Last/First Name<br>Advisor (TEST),<br>Society<br>Society                                                                                  | <b>Position</b><br>ADVISOR<br>ADVISOR                | Membership<br>Advisor Membership Product<br>Advisor Membership Product                                                             | Location<br>123 Advisor Avenue Suite 188 Jackson,<br>MS 39211<br>123 Advisor Avenue Suite 188 Jackson,<br>MS 39211                                                      | From/To<br>06/08/2016<br>06/08/2016               | Contact Information<br>societyadvisor@test.com<br>(601)555-3476<br>societyadvisor@test.com<br>(601)555-3476                                                | Add Committee<br>Voting Status<br>Non Voting<br>Member<br>Non Voting<br>Member                                | Me<br>S<br>A      |
|        | Export to File<br>LattFirst Name<br>Advisor (TEST),<br>Society<br>Advisor (TEST),<br>Society<br>Advisor (TEST),<br>Society                                  | Position<br>ADVISOR<br>ADVISOR<br>ADVISOR            | Membership<br>Advisor Membership Product<br>Advisor Membership Product<br>Advisor Membership Product                               | Location<br>123 Advisor Avenue Suite 188 Jackson,<br>MS 39211<br>123 Advisor Avenue Suite 188 Jackson,<br>MS 39211<br>123 Advisor Avenue Suite 188 Jackson,<br>MS 39211 | From/To<br>06/08/2016<br>06/08/2016<br>06/08/2016 | Contact Information<br>society/advisor@test.com<br>(601)555-3476<br>society/advisor@test.com<br>(601)555-3476<br>society/advisor@test.com<br>(601)555-3476 | Add Committee                                                                                                 | Ме<br>9<br>4<br>4 |
| Displa | 51 Export to File<br>LasUFirst Name<br>Advisor (TEST),<br>Society<br>Advisor (TEST),<br>Society<br>Advisor (TEST),<br>Society<br>Advisor (TEST),<br>Society | Position<br>ADVISOR<br>ADVISOR<br>ADVISOR<br>ADVISOR | Membership<br>Advisor Membership Product<br>Advisor Membership Product<br>Advisor Membership Product<br>Advisor Membership Product | Location<br>123 Advisor Avenue Suite 188 Jackson,<br>MS 39211<br>123 Advisor Avenue Suite 188 Jackson,<br>MS 39211<br>123 Advisor Avenue Suite 188 Jackson,<br>MS 39211 | From/To<br>06/08/2016<br>06/08/2016<br>06/08/2016 | Contact Information<br>society/sdvisor@lest.com<br>(601)555-3476<br>society/sdvisor@lest.com<br>(601)555-3476<br>society/sdvisor@lest.com<br>(601)555-3476 | Voting Status<br>Non Voting<br>Member<br>Non Voting<br>Member<br>Non Voting<br>Member<br>Non Voting<br>Member | Mi<br>S<br>A<br>A |

• Or Select Individual Association Members

| Last Name:                                                                                                    |                                     | First Name:                                                                                                    |                                                                                                    | Email:                                                          |                                                                                                    |                                                                                       |                       |
|----------------------------------------------------------------------------------------------------|-------------------------------------|----------------------------------------------------------------------------------------------------|----------------------------------------------------------------------------------------------------|-----------------------------------------------------------------|----------------------------------------------------------------------------------------------------|---------------------------------------------------------------------------------------|-----------------------|
| City:                                                                                                    |                                     | State/Province:                                                                                                    | •                                                                                                    | Country:                                                        |                                                                                                    | •                                                                                     |                       |
| Position:                                                                                                    | -                                   | · Status:                                                                                                    | -                                                                                                    | Voting:                                                         |                                                                                                    | •                                                                                     |                       |
| Represents:                                                                                                    | •                                   | ·                                                                                                    |                                                                                                    |                                                                 |                                                                                                    |                                                                                       |                       |
| Name:                                                                                                    |                                     | Curr                                                                                                    | ent Future                                                                                                    |                                                                 |                                                                                                    |                                                                                       |                       |
| ctions: Export to File                                                                                                    | ▼ Go                                |                                                                                                    |                                                                                                    |                                                                 | A                                                                                                    | Add Committee                                                                         | M                     |
| ctions: Export to File                                                                                                    | ▼ Go                                |                                                                                                    |                                                                                                    | 5 (T                                                            | [                                                                                                    | Add Committee                                                                         | M                     |
| Ctions: Export to File Displaying 1-13 of 13 Last/First Name                                                                                                  | Go Position                         | Membership<br>Adving Manharship Deduct                                                                                             | Location                                                                                                    | From/To                                                         | Contact Information                                                                                                    | Add Committee                                                                         | M                     |
| ctions: Export to File<br>Displaying 1-13 of 13<br>Last/First Name<br>Advisor (TEST),<br>Society                                                              | Go Position ADVISOR                 | Membership<br>Advisor Membership Product                                                                                           | Location<br>123 Advisor Avenue Suite 188 Jackson,<br>MS 39211                                                                                                    | From/To<br>06/08/2016                                           | Contact Information<br>societyadvisor@test.com<br>(601)555-3476                                                                                            | Add Committee<br>Voting Status<br>Non Voting<br>Member                                | M                     |
| tions: Export to File Displaying 1-13 of 13 Last/First Name Advisor (TEST), Society Advisor (TEST)                                                            | Go Position ADVISOR SOR             | Membership<br>Advisor Membership Product<br>Advisor Membership Product                                                             | Location<br>123 Advisor Avenue Suite 189 Jackson,<br>NS 39211<br>123 Advisor Avenue Suite 188 Jackson,<br>NS 39211                                                                                                    | From/To<br>06/08/2016<br>06/08/2016                             | Contact Information<br>societyadvisor@test.com<br>(601)555-3476<br>societyadvisor@test.com<br>(601)555-3476                                                | Add Committee                                                                         | M<br>S<br>A           |
| Citions: Export to File Displaying 1-13 of 13 LasUFirst Name Advisor (TEST), Society Advisor (TEST), Society Society Society Society                          | Go Position ADVISOR ADVISOR ADVISOR | Membership<br>Advisor Membership Product<br>Advisor Membership Product<br>Advisor Membership Product                               | Location<br>123 Advisor Avenue Suite 188 Jackson,<br>MS 39211<br>123 Advisor Avenue Suite 188 Jackson,<br>MS 39211<br>123 Advisor Avenue Suite 188 Jackson,<br>MS 39211                                                      | From/To<br>06/08/2016<br>06/08/2016<br>06/08/2016               | Contact Information<br>societysdvisor@test.com<br>(601)555-3476<br>societysdvisor@test.com<br>(601)555-3476<br>societysdvisor@test.com<br>(601)555-3476    | Voting Status<br>Non Voting<br>Member<br>Non Voting<br>Member<br>Non Voting<br>Member | M.                    |
| Citions: Export to File Displaying 1-13 of 13 Last/First Name Advisor (TEST), Society Advisor (TEST), Society Advisor (TEST), Society Advisor (TEST), Society | Go Position ADVISOR ADVISOR ADVISOR | Membership<br>Advisor Membership Product<br>Advisor Membership Product<br>Advisor Membership Product<br>Advisor Membership Product | Location<br>123 Advisor Avenue Suite 188 Jackson,<br>MS 39211<br>123 Advisor Avenue Suite 188 Jackson,<br>MS 39211<br>123 Advisor Avenue Suite 188 Jackson,<br>MS 39211<br>123 Advisor Avenue Suite 188 Jackson,<br>MS 39211 | From/To<br>06/08/2016<br>06/08/2016<br>06/08/2016<br>06/08/2016 | Contact information<br>society/sdvisor@test.com<br>(601)555-3476<br>society/sdvisor@test.com<br>(601)555-3476<br>society/sdvisor@test.com<br>(601)555-3476 | Add Committee                                                                         | M<br>5<br>4<br>4<br>4 |

• Select Action to Perform: Export to File, Print Roster, or Send Email

| PHI THETA KAPPA                        | FUTURE MEMBERS              | MEMBERS  | ADVISORS | BLOG | SCHOLARSHIPS | EVENTS       | GIVING    | ABOUT US     | STORI  |
|----------------------------------------|-----------------------------|----------|----------|------|--------------|--------------|-----------|--------------|--------|
|                                        | _                           |          |          | _    |              |              |           |              |        |
| Last Name:                             | First Name                  |          |          |      | Email:       |              |           |              |        |
| City:                                  | State/Prov                  | ince:    |          | ·    | Country:     |              |           | •            |        |
| Position:                              | <ul> <li>Status:</li> </ul> |          | •        | •    | Voting:      |              |           | •            |        |
| Represents:                            | •                           |          |          |      |              |              |           |              |        |
| Name:                                  | 5                           | Current  | Future   |      |              |              |           |              |        |
| Close                                  |                             |          |          |      |              |              |           |              |        |
| Search Clear                           |                             |          |          |      |              |              |           |              |        |
| Ci - Export to File -                  |                             |          |          |      |              |              | Ac        | dd Committee | Membe  |
| Display Export to File<br>Print Roster |                             |          |          |      | 1            | 2 3 4        | 5 View Al | < <          | > >    |
| N: Send Email                          | nbership                    | Location |          |      | From/To      | Contact Info | rmation   | Voting       | Status |

# Adding Alumni Members to Association Member Roster

- Log into Your Account at www.ptk.org
- Go to Advisors > Your Chapter > Rosters > Members

| FUTURE MEMBERS | MEMBERS | ADVISORS | BLOG | SCHOLARSHIPS | EVENTS | GIVING | ABOUT US | STORE |  |
|----------------|---------|----------|------|--------------|--------|--------|----------|-------|--|
| 8.0            |         |          |      |              |        | 2      |          |       |  |

|              | Chapter Info            | Eligible Students            | Rosters |
|--------------|-------------------------|------------------------------|---------|
| *            | Q Profile               | View                         | Members |
| Your Chapter | Contact Info            | Upload                       | Alumni  |
|              | \$ Financials           | Induction & Orientation Date | s       |
|              | Report Chapter Officers |                              |         |
|              |                         |                              |         |

• Click "Add Committee Member"

| Last Name:   |   | First Name:     |        | Email:   |   |
|--------------|---|-----------------|--------|----------|---|
| City:        |   | State/Province: | •      | Country: | • |
| Position:    | • | Status:         | •      | Voting:  | • |
| Represents:  | • |                 |        |          |   |
| Name:        |   | Current         | Future |          |   |
| Search Clear |   |                 |        |          |   |

- Enter the Email Address on File with Phi Theta Kappa for the Member
- Click "Check"

| Enter the email address of the | e person you would like to add. | We will check our records to see i | f this person is already in the system. |
|--------------------------------|---------------------------------|------------------------------------|-----------------------------------------|
| ★ Email Address:               | danya.stuart@ptk.org            | Check                              |                                         |

- Verify the Name of the Member
- Click "Continue"

| Email Address:          | danya.stuart@    | ptk.org Check                                        |                                            |
|-------------------------|------------------|------------------------------------------------------|--------------------------------------------|
| earch Results for danya | a.stuart@ptk.org |                                                      |                                            |
| Select                  | Name             | Company                                              | Location                                   |
| ۲                       | Stuart,<br>Danya | Headquarters Staff, Phi Theta Kappa Honor<br>Society | 1625 Eastover Dr Jackson, MS<br>39211-6461 |
|                         |                  |                                                      |                                            |

- **Position:** Alumni (Auto-selects)
- Sub-Position: Association Member
- Begin Date: Date Member Joined Alumni Association
- End Date: Can be left blank, for lifetime membership
- Click "Save"

| ★ Required      |               |
|-----------------|---------------|
| Name:           | Stuart, Danya |
| * Position:     | Alumni 🗸      |
| * Sub-Position: | Select 🔹      |
| * Begin Date:   |               |
| * End Date:     |               |
| Save Carcel     |               |

# Adding Alumni Association Officers (also add as member, if not already)

- Log into Your Account at www.ptk.org
- Go to Advisors > Your Chapter > Rosters > Members

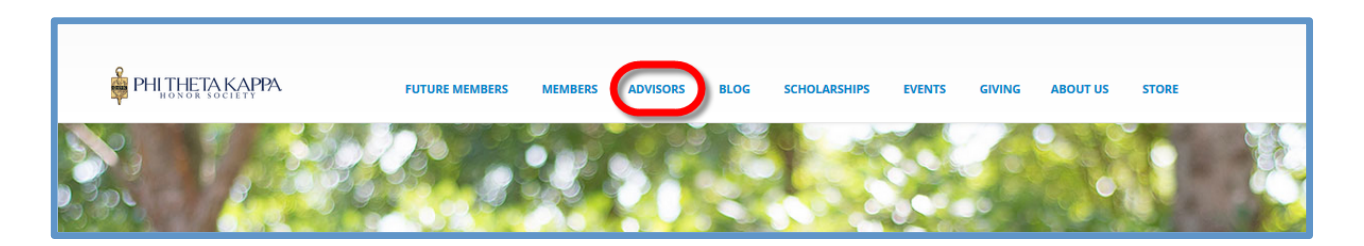

|              | Chapter Info            | Eligible Students             | Rosters |
|--------------|-------------------------|-------------------------------|---------|
| *            | Q Profile               | View                          | Members |
| Your Chapter | Contact Info            | Upload                        | Alumni  |
|              | \$ Financials           | Induction & Orientation Dates |         |
|              | Report Chapter Officers |                               |         |
|              |                         |                               |         |

• Click "Add Committee Member"

| Last Name:   |   | First Name:     |        | Email:   |   |
|--------------|---|-----------------|--------|----------|---|
| City:        |   | State/Province: | -      | Country: | • |
| Position:    | • | Status:         | -      | Voting:  | • |
| Represents:  | • |                 |        |          |   |
| Name:        |   | Current         | Future |          |   |
| Search Clear |   |                 |        |          |   |

- Enter the Email Address on File with Phi Theta Kappa for the Member
- Click "Check"

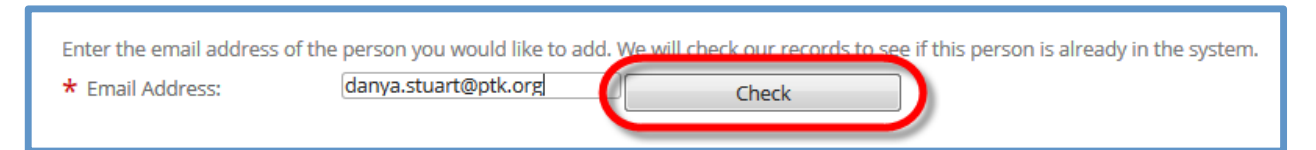

- Verify the Name of the Member
- Click "Continue"

| Email Address:          | danya.stuart@    | ptk.org Check                                        |                                            |
|-------------------------|------------------|------------------------------------------------------|--------------------------------------------|
| earch Results for danya | a.stuart@ptk.org |                                                      |                                            |
| Select                  | Name             | Company                                              | Location                                   |
| ۲                       | Stuart,<br>Danya | Headquarters Staff, Phi Theta Kappa Honor<br>Society | 1625 Eastover Dr Jackson, MS<br>39211-6461 |
|                         |                  |                                                      |                                            |

- Position: Alumni (Auto-selects)
- **Sub-Position:** Select Alumni Association President, Alumni Association Vice President, Alumni Association Secretary, Alumni Association Treasurer
- Begin Date: First Day of Term
- End Date: Last Day of Term
- Click "Save"

| * Required      | Stuart Danva |   |
|-----------------|--------------|---|
| * Position:     | Alumni       | • |
| * Sub-Position: | Select       | • |
| * Begin Date:   |              | 1 |
| * End Date:     |              | 1 |

# **Updating Current Association Member/Officer Information**

- Log into Your Account at www.ptk.org
- Go to Advisors > Rosters > Members

| FUTURE MEMBERS | MEMBERS | ADVISORS | BLOG | SCHOLARSHIPS | EVENTS | GIVING | ABOUT US | STORE |  |
|----------------|---------|----------|------|--------------|--------|--------|----------|-------|--|
|                |         |          |      |              |        |        |          |       |  |

|              | Chapter Info            | Eligible Students             | Rosters |
|--------------|-------------------------|-------------------------------|---------|
| *            | <b>Q</b> Profile        | View                          | Members |
| Your Chapter | Contact Info            | Upload                        | Alumni  |
|              | \$ Financials           | Induction & Orientation Dates |         |
|              | Report Chapter Officers |                               |         |
|              |                         |                               |         |

#### • Click on Member Name

| Rej   | presents:<br>Name<br>arch Clear |                                           | ji<br>C                    | <b>₽</b><br>Eurrent  | E Future                             |            |                                          |                      |        |
|-------|---------------------------------|-------------------------------------------|----------------------------|----------------------|--------------------------------------|------------|------------------------------------------|----------------------|--------|
| ction | s: Export to File               | ✓ Go                                      |                            |                      |                                      |            | -                                        | Add Committee        | Membe  |
| Displ | laying 1-13 of 13               |                                           |                            |                      |                                      |            |                                          |                      |        |
|       | Last/First Name                 | Position                                  | Membership                 | Locatio              | n                                    | From/To    | Contact Information                      | Voting Status        | Status |
|       | Advisor (TEST),<br>Society      | ADVISOR                                   | Advisor Membership Product | t 123 Adv<br>MS 3921 | isor Avenue Suite 18B Jackson,<br>I1 | 06/08/2016 | societyadvisor@test.com<br>(601)555-3476 | Non Voting<br>Member | Active |
|       | Advisor (TEST),<br>Society      | ADVISOR                                   | Advisor Membership Product | t 123 Adv<br>MS 3921 | isor Avenue Suite 18B Jackson,<br>1  | 06/08/2016 | societyadvisor@test.com<br>(601)555-3476 | Non Voting<br>Member | Active |
|       | Advisor (TEST),<br>Society      | ADVISOR                                   | Advisor Membership Product | t 123 Adv<br>MS 3921 | isor Avenue Suite 18B Jackson,<br>I1 | 06/08/2016 | societyadvisor@test.com<br>(601)555-3476 | Non Voting<br>Member | Active |
|       | Advisor (TEST),<br>Society      | ADVISOR                                   | Advisor Membership Product | t 123 Adv<br>MS 3921 | isor Avenue Suite 18B Jackson,<br>I1 | 06/08/2016 | societyadvisor@test.com<br>(601)555-3476 | Non Voting<br>Member | Active |
|       | Advisor (TEST),<br>Society      | ADVISOR                                   |                            | 123 Adv<br>MS 3921   | isor Avenue Suite 18B Jackson,<br>I1 | 06/08/2016 | societyadvisor@test.com<br>(601)555-3476 | Non Voting<br>Member | Active |
|       | Advisor (TEST),<br>Society      | ADVISOR                                   | Advisor Membership Product | t 123 Adv<br>MS 3921 | isor Avenue Suite 18B Jackson,<br>I1 | 06/08/2016 | societyadvisor@test.com<br>(601)555-3476 | Non Voting<br>Member | Active |
|       | Advisor (TEST),<br>Society      | ADVISOR                                   |                            | 123 Adv<br>MS 3921   | isor Avenue Suite 18B Jackson,<br>I1 | 06/08/2016 | societyadvisor@test.com<br>(601)555-3476 | Non Voting<br>Member | Active |
|       | Causey, Alan                    | Alumni<br>Alumni Association<br>President |                            | 1625 Ea<br>39211-6   | stover Dr Jackson, MS<br>431         | 03/01/2016 | alan.Causey@ptk.org<br>(601) 984-5652    | Non Voting<br>Member | Active |

• Under "Actions" in "Current Committee Positions," Click "Edit"

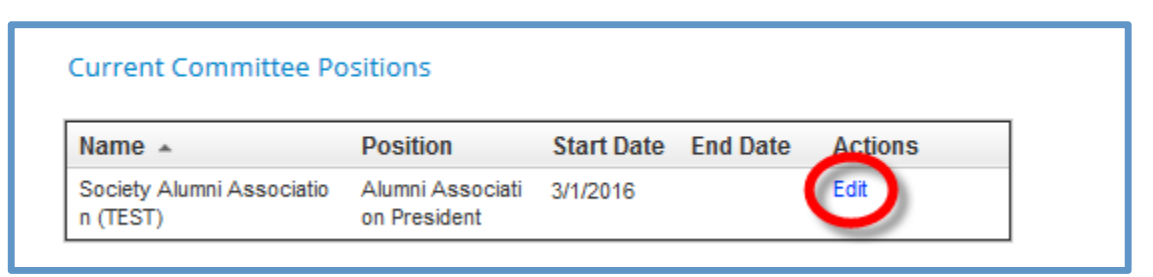

- Make Necessary Changes
- Click "Save"

| ★ Required      |               |
|-----------------|---------------|
| Name:           | Stuart, Danya |
| * Position:     | Alumni 🗸      |
| * Sub-Position: | Select 🔹      |
| * Begin Date:   |               |
| * End Date:     |               |
| Save Cincel     |               |

# Adding/Updating/Removing Alumni Association Advisors

- Go to ptk.org
- Scroll to Bottom of Page
- Click "Report New Advisor"

| PHI THE TA KAPPA                                                           | FUTURE MEMBERS  | MEMBERS | ADVISORS              | BLOG                   | SCHOLARSHIPS           | EVENTS | GIVING | ABOUT US | STORE |
|----------------------------------------------------------------------------|-----------------|---------|-----------------------|------------------------|------------------------|--------|--------|----------|-------|
| Contact Us<br><b>800.946.9995</b><br>☑ Send a message<br>☑ Staff Directory | Stay Connecte   | d<br>M  | Hel<br>Q Fir<br>B Rep | Dful Lin<br>d Your Adv | iks<br>visor<br>dvisor |        |        |          |       |
| 1625 Eastover Drive, Jackson, MS 39211<br>M – F, 8:30 am – 5:00 pm CST     | Give Online Nov | N       |                       |                        | Violation              | 1      |        |          |       |

• Complete the Advisor Update Form

| PHITHETA KAPPA                                    |        |         |          |      |              |        |                                            |          |       |  |
|---------------------------------------------------|--------|---------|----------|------|--------------|--------|--------------------------------------------|----------|-------|--|
| FUTURE M                                          | EMBERS | MEMBERS | ADVISORS | BLOG | SCHOLARSHIPS | EVENTS | GIVING                                     | ABOUT US | STORE |  |
| Advisor Information Update Form<br>Advisor Inform | atior  | n Upd   | ate Fo   | rm   |              |        | Con and and and and and and and and and an |          | J     |  |

• Click "Submit" at the Bottom of the Form

| PHITHETA KAPPA           | FUTURE MEMBERS | MEMBERS | ADVISORS | BLOG | SCHOLARSHIPS | EVENTS | GIVING | ABOUT US | STORE |
|--------------------------|----------------|---------|----------|------|--------------|--------|--------|----------|-------|
| Information Submitted By |                |         |          |      |              |        |        | Su       | bmit  |

### **Alumni Certificates**

Individual alumni members are able to purchase Alumni Certificates at <u>www.ptk.org/store</u> for \$10 per certificate.

Alumni Advisors may purchase certificates on behalf of their alumni chapters. Please contact *mia.ramos@ptk.org.*